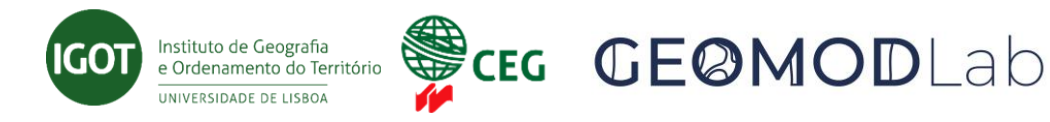

## Tutorial para reserva do computador para utilização / Tutorial for computer booking for use

## GEOMODLAB

Coordenação/ Coordinators: Cláudia M. Viana, Jorge Rocha e Paulo Morgado

Contacto/ Contact: <a href="mailto:geomodlab@igot.ulisboa.pt">geomodlab@igot.ulisboa.pt</a>

Última atualização/ Last update: 31 de julho de 2024

- 1. Abrir o calendário google associado ao email @edu.ulisboa.pt (ou outro com que se tenha registado no GEOMODLAB). / Open the Google calendar associated with the @edu.ulisboa.pt email (or another one used to register at GEOMODLAB).
- Certificar-se que na faixa do lado esquerdo está selecionado o calendário "GEOMODLAB

   Marcação de computadores". A cor não tem que ser a mesma do exemplo que está em baixo. Isso permitirá verificar quais as marcações ativas. / Ensure that the 'GEOMODLAB Computer Booking' calendar is selected in the left-hand panel. The color does not need to match the example below. This will allow you to check the active bookings.

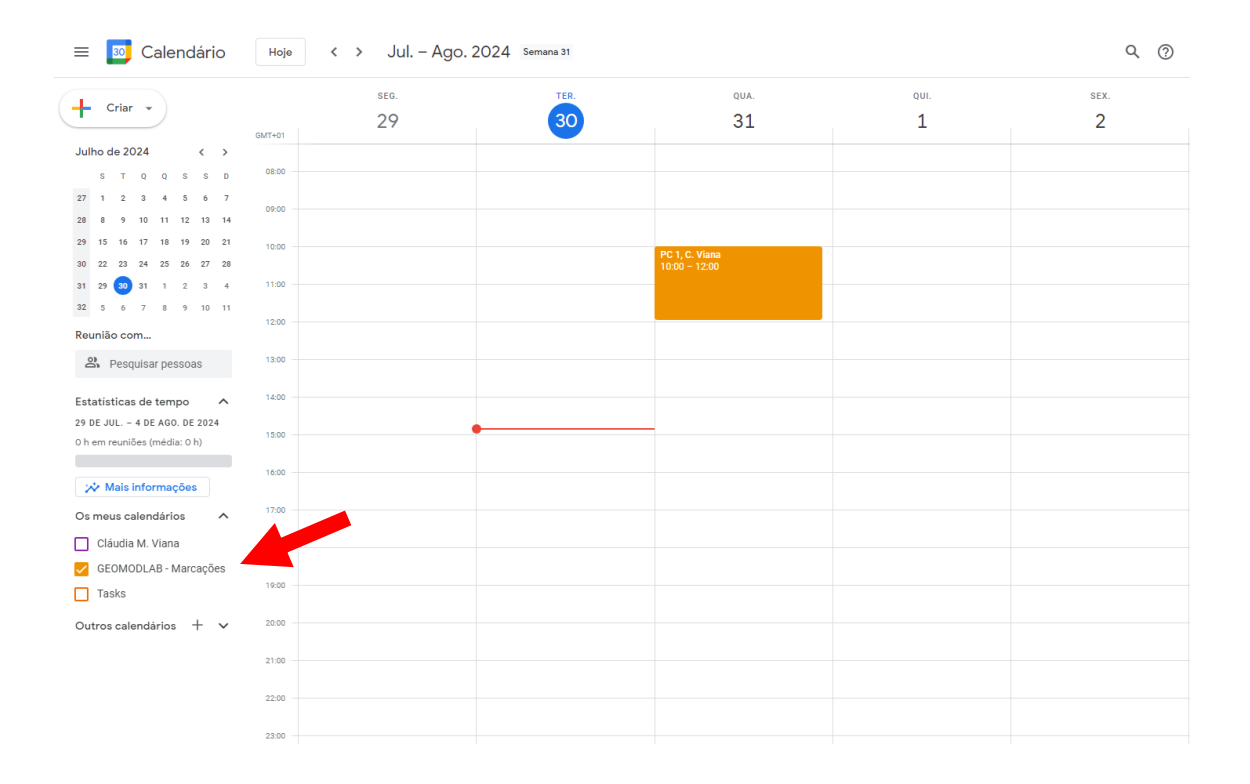

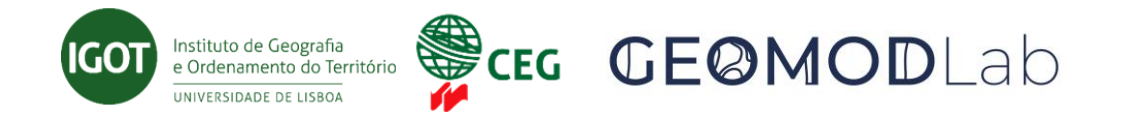

3. Proceder ao agendamento do computador clicando no calendário no dia e hora correspondente e preenchendo os campos da janela que abre com o número do computador e o nome do utilizador (por ex.: PC 1, C. Viana). CERTIFIQUE-SE DE QUE SELECIONA GEOMODLAB – Marcações caso contrário o computador fica marcado apenas na sua (ou noutra) agenda. / Schedule the computer by clicking on the calendar for the corresponding day and time, and fill in the fields in the window that opens with the computer number and the user's name (e.g., PC 1, C. Viana). MAKE SURE TO SELECT GEOMODLAB – Bookings, otherwise the computer will only be booked on your (or another) calendar.

| PC 1, C. Viana                                                                                                    |              | Guardar                                                     |
|----------------------------------------------------------------------------------------------------|--------------|-------------------------------------------------------------|
| 31 Jul. 2024     10:00     até     12:00     31 Jul. 2024       Todo o dia     Não se repete     •                                                          | Fuso horário |                                                             |
| Detalhes do evento Encontrar uma hora                                                                                                    |              | Convidado                                                   |
| Adicionar localização                                                                                                    |              | Autorizaçõe                                                 |
| Adicionar notificação<br>GEOMODLAB - Marcações 👻 🔵 👻                                                                                                    |              | <ul> <li>Modifi</li> <li>Convid</li> <li>Ver lis</li> </ul> |
| Ocupado     Visibilidade predefinida     ⑦       ●     B     I     U     i≡     i≡     i≡     I       Image: Criar notas da reunião     Adicionar descrição |              |                                                             |

Nota: Caso encontre algum problema com os computadores, informe a equipa de coordenação do GEOMODLAB. / Note: If you encounter any issues with the computers, please inform the GEOMODLAB coordination team.